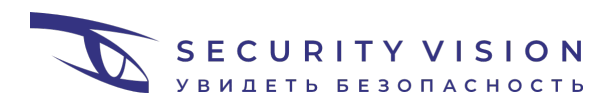

Руководство по установке

Версия: 1.1

Дата публикации: 12.05.2022

## Содержание

| 1   | ПЛА  | ТФОРМА                               | · 3 - |
|-----|------|--------------------------------------|-------|
| 1.1 | Уста | ановка и администрирование Платформы | 3-    |
| 1.  | 1.1  | Установка на ОС Альт 8 СП            | 3 -   |
| 1.  | 1.2  | Установка на ОС Альт Сервер 10       | 10 -  |

## 1 Платформа

## 1.1 Установка и администрирование Платформы

Перед установкой подготавливаются серверы (физические или виртуальные) и установочные файлы ПО. Установка и последующая настройка компонентов Платформы выполняется в соответствии с требованиями и порядком, приведенными в настоящем документе. После установки проверяется работоспособность компонентов Платформы.

#### 1.1.1 Установка на ОС Альт 8 СП

Мастер установки и сведения о лицензии (на бумажном носителе) поставляются Заказчику после приобретения Платформы.

Для установки компонентов Платформы на ОС семейства Linux используется тот же мастер установки, что и для установки на ОС семейства Windows. Для его запуска необходимы права администратора.

#### 1.1.1.1 Установка и настройка дополнительных компонентов

#### Для подготовки ОС Альт 8 СП выполним следующие действия:

1 Войдем в систему под пользователем root, для чего введем в терминале:

| su - |  |  |
|------|--|--|
|      |  |  |

- 2 Обновим Альт Сервер 8 СП до актуальной версии:
  - а Выключим cdrom из списка доступных репозиториев:

#### apt-repo rm all cdroms

b Проверим, что cdrom отсутствует в списке:

#### apt-repo

#### Вывод команды

rpm [cert8] http://update.altsp.su/pub/distributions/ALTLinux CF/branch/x86\_64 classic rpm [cert8] http://update.altsp.su/pub/distributions/ALTLinux CF/branch/x86\_64-i586 classic rpm [cert8] http://update.altsp.su/pub/distributions/ALTLinux CF/branch/noarch classic

с Обновим:

## apt-get update apt-get dist-upgrade

### d После этого проверим:

#### rpm --eval %\_priority\_distbranch

Вывод команды

c9f2

#### apt-repo

#### Вывод команды

rpm [cert8] <u>http://update.altsp.su/pub/distributions/ALTLinux</u> CF2/branch/x86\_64 classic rpm [cert8] <u>http://update.altsp.su/pub/distributions/ALTLinux</u> CF2/branch/x86\_64-i586 classic rpm [cert8] <u>http://update.altsp.su/pub/distributions/ALTLinux</u> CF2/branch/noarch classic

#### rpm -qa | grep apt-conf

#### Вывод команды

apt-conf-branch-9.0-alt5.c9f2.2.x86\_64

е Снова обновим:

## apt-get update apt-get dist-upgrade

f Обновим ядро и введем команду для перезагрузки:

| update-kernel  |
|----------------|
| integalert fix |
| reboot         |

3 Введем команду для установки PostgreSQL:

### apt-get install -y postgresql12 postgresql2-server

4 Введем команду для установки RabbitMQ:

#### apt-get install -y rabbitmq-server

5 Введем команды для установки пакета nginx-spnego (для последующей возможности настройки SSO):

#### apt-get install -y nginx nginx-spnego

#### In -s /etc/nginx/modules-available.d/http\_auth\_spnego.conf /etc/nginx/modules-enabled.d/

6 Введем команду для установки Python:

#### apt-get install -y python3

7 Введем команду для установки Powershell:

#### apt-get install -y powershell

8 Введем команду для установки Node.js:

#### apt-get install -y nodejs

9 Введем команду для установки OpenJDK:

#### apt-get install -y java-11-openjdk

10 Распакуем архив с elasticsearch:

#### tar -xzf elasticsearch-7.0.0-linux-x86\_64.tar.gz

11 Переместим распакованную папку в директорию opt/

#### cp -r elasticsearch-7.0.0 /opt/elasticsearch

12 Отредактируем конфигурационный файл elasticsearch

#### vim /opt/elasticsearch/config/elasticsearch.yml

а Уберем комментарии перед строками, указанными ниже, и заполним их следующим образом:

http.port: 9200 network.host: 127.0.0.1 cluster.name: localhost

13 Создадим пользователя и добавим ему права на elasticsearch:

## useradd -r elasticsearch groupadd elasticsearch chown -R elasticsearch:elasticsearch /opt/elasticsearch

14 Изменим параметры ядра (рекомендация с официального сайта ALT Linux):

## echo "vm.max\_map\_count=262144" >> /etc/sysctl.conf

### sysctl -w vm.max\_map\_count=262144

#### 15 Создадим SystemD Unit-файл: /etc/systemd/system/elasticsearch.service

#### vim /etc/systemd/system/elasticsearch.service

а Заполним файл следующим образом:

[Unit] Description=Elasticsearch Service After=network.target

[Service] WorkingDirectory=/opt/elasticsearch ExecStart=/opt/elasticsearch/bin/elasticsearch Restart=always RestartSec=10 SyslogIdentifier=elasticsearch User=elasticsearch UMask=002 LimitNPROC=2048

[Install] WantedBy=multi-user.target

16 Включим и запустим службу elasticsearch:

#### systemctl daemon-reload

systemctl enable elasticsearch.service

systemctl start elasticsearch.service

17 Создадим системные базы данных postgresql:

#### /etc/init.d/postgresql initdb

18 Изменим шифрование в postgresql12:

#### echo "password\_encryption = scram-sha-256" >> /var/lib/pgsql/data/postgresql.conf

19 Запустим postgresql:

## systemctl start postgresql systemctl enable postgresql

20 Войдем под пользователем postgres:

#### su - postgres -s /bin/bash

21 Войдем в postgresql12:

psql

22 Настроим пароль пользователю postgres:

alter user postgres password '1q2w#E\$R'; \q

23 Настроим доступ к базе данных:

echo "listen\_addresses = 'localhost'" >> /var/lib/pgsql/data/postgresql.conf

24 Приведем файл /var/lib/pgsql/data/pg\_hba.conf к виду:

| # TYPE  | DATABASE    | USER     | ADDRESS      |               |      |       |
|---------|-------------|----------|--------------|---------------|------|-------|
| # "loca |             |          |              |               |      |       |
| local   | all         | postgres |              | scram-sha-256 |      |       |
| local   | all         | all      |              | peer          |      |       |
| # IPv4  |             |          |              |               |      |       |
| host    | all         | postgres | 0.0.0/0      | scram-sha-256 |      |       |
| host    | all         | all      | 127.0.0.1/32 | scram-sha-256 |      |       |
| # IPv6  |             |          |              |               |      |       |
| host    | all         | all      | ::1/128      | scram-sha-256 |      |       |
| # Allow |             |          |              |               |      |       |
| # repli |             |          |              |               |      |       |
| local   | replication | all      |              | peer          |      |       |
| host    | replication | all      | 127.0.0.1/32 | scram-sha-256 |      |       |
| host    | replication | all      | ::1/128      | scram-sha-256 |      |       |
|         |             |          |              |               | 85,1 | Внизу |

25 Перезапустим Postgresql:

### systemctl restart postgresql

26 Запустим RabbitMQ:

## systemctl start rabbitmq.service systemctl enable rabbitmq.service

- .
- 27 Проверим, что активны компоненты:
- Elasticsearch

#### systemctl status elasticsearch.service

RabbitMQ

### systemctl status rabbitmq.service

– PostgreSQL

#### systemctl status postgresql.service

Установка выполняется на ОС Альт 8 СП версии build 2021-12-21.

# Для установки платформы Security Vision на ОС Альт 8 СП выполним следующие действия:

1 Создадим пользователя **sv** и группу **sv\_users**, добавим пользователей **sv** и **nginx** в новую группу:

useradd -r sv — создаем пользователя sv passwd sv — настраиваем пароль groupadd sv\_users — создаем группу sv\_users gpasswd -a sv sv\_users gpasswd -a nginx sv\_users

- 2 Перенесем папку с порталом, сервисами и конфигурационным файлом nginx.conf в каталог *I*tmp
- 3 Отредактируем файлы appsettings.json:
  - а В файлах appsettings.json, расположенных в папках внутри директорий **services** и **portal**, установим значение 127.0.0.1 в параметре Host в строке SecurityPortal;
  - b В файле appsettings.json, расположенном в папке **securityvision.api-5**/, установим значение 127.0.0.1 в строке PortalUrl. При этом не следует менять порт.
  - с В файле appsettings.json, расположенном в папке **securityvision.collector-5**/, установим значение 127.0.0.1 в строке PortalUrl в пункте ElasticsearchClientSettings. При этом не следует менять порт.
- 4 Отредактируем сервисы в папке serviceconfigs: укажем в поле User созданного пользователя sv (кроме securityvision.connectors.service, где пользователем будет root) и проверим путь до директории, в которой будет распологаться папка (по умолчанию путь: /usr/bin/).
- 5 Перенесем папку с порталом в каталог, указанный в securityvision.\*.service (по умолчанию путь: /usr/bin/).
- 6 Перенесем содержимое папки serviceconfigs в каталог /lib/systemd/system/
- 7 Перейдем в папку tools/securityvision.databaseupgradetool-5 в директории securityvision и отредактируем файл appsettings.json, в котором укажем значение 127.0.0.1 в параметре Host. Затем выполним команду:

#### SecurityVision.DatabaseUpgradeTool -- linux

8 Выдадим права на папку пользователю sv и группе sv\_users

#### chown -R sv:sv\_users securityvision/

9 Изменим права для папки:

#### chmod -R 750 securityvision/

- 10 Создадим папку /etc/nginx/certs/
- 11 Выполним команды для создания сертификатов:

openssl genrsa -aes256 -out /etc/nginx/certs/server.key 2048 openssl req -new -key /etc/nginx/certs/server.key -out /etc/nginx/certs/server.csr cp /etc/nginx/certs/server.key /etc/nginx/certs/server.key.sv openssl rsa -in /etc/nginx/certs/server.key.sv -out /etc/nginx/certs/server.key openssl x509 -req -days 365 -in /etc/nginx/certs/server.csr -signkey /etc/nginx/certs/server.key -out /etc/nginx/certs/server.crt

- 12 Поместим файл конфигурации nginx.conf в каталог /etc/nginx/sites-enabled.d
- 13 Перезапустим NGINX:

#### systemctl restart nginx

14 Выполним start и enable всех сервисов Платформы:

systemctl enable securityvision.webapi.service systemctl start securityvision.webapi.service

15 Проверим, что все сервисы активны:

systemctl status securityvision.webapi.service

#### 1.1.2 Установка на ОС Альт Сервер 10

Мастер установки и сведения о лицензии (на бумажном носителе) поставляются Заказчику после приобретения Платформы.

Для установки компонентов Платформы на ОС семейства Linux используется тот же мастер установки, что и для установки на ОС семейства Windows. Для его запуска необходимы права администратора.

1.1.2.1 Установка и настройка дополнительных компонентов (2)

#### Для подготовки ОС Альт Сервер 10 выполним следующие действия:

1 Войдем в систему под пользователем root, для чего введем в терминале:

#### su -

2 Введите следующую команду:

#### apt-get update

3 Введем команду для установки PostgreSQL:

#### apt-get install -y postgresql14 postgresq14-server

4 Введем команду для установки RabbitMQ:

#### apt-get install -y rabbitmq-server

5 Введем команды для установки пакета nginx-spnego (для последующей возможности настройки SSO):

## apt-get install -y nginx nginx-spnego In -s /etc/nginx/modules-available.d/http\_auth\_spnego.conf /etc/nginx/modules-enabled.d/

6 Введем команду для установки Python:

#### apt-get install -y python3

7 Введем команду для установки Powershell:

#### apt-get install -y powershell

8 Введем команду для установки Node.js:

#### apt-get install -y nodejs

9 Введем команду для установки OpenJDK:

#### apt-get install -y java-11-openjdk

10 Распакуем архив с elasticsearch:

#### tar -xzf elasticsearch-7.0.0-linux-x86\_64.tar.gz

11 Переместим распакованную папку в директорию opt/

cp -r elasticsearch-7.0.0 /opt/elasticsearch

12 Отредактируем конфигурационный файл elasticsearch

#### vim /opt/elasticsearch/config/elasticsearch.yml

а Уберем комментарии перед строками, указанными ниже, и заполним их следующим образом:

http.port: 9200 network.host: 127.0.0.1 cluster.name: localhost

13 Создадим пользователя и добавим ему права на elasticsearch:

useradd -r elasticsearch

groupadd elasticsearch

chown -R elasticsearch:elasticsearch /opt/elasticsearch

14 Изменим параметры ядра (рекомендация с официального сайта ALT Linux):

## echo "vm.max\_map\_count=262144" >> /etc/sysctl.conf sysctl -w vm.max\_map\_count=262144

15 Создадим SystemD Unit-файл: /etc/systemd/system/elasticsearch.service

#### vim /etc/systemd/system/elasticsearch.service

а Заполним файл следующим образом:

[Unit] Description=Elasticsearch Service After=network.target

[Service] WorkingDirectory=/opt/elasticsearch ExecStart=/opt/elasticsearch/bin/elasticsearch Restart=always RestartSec=10 SyslogIdentifier=elasticsearch User=elasticsearch UMask=002 LimitNPROC=2048

#### Платформа Security Vision v.5 [Install] WantedBy=multi-user.target

16 Включим и запустим службу elasticsearch:

systemctl daemon-reload

systemctl enable elasticsearch.service

systemctl start elasticsearch.service

17 Создадим системные базы данных postgresql:

#### /etc/init.d/postgresql initdb

18 Запустим postgresql:

## systemctl start postgresql systemctl enable postgresql

19 Настроим пароль для пользователя postgres:

#### psql -U postgres

alter user postgres password '1q2w#E\$R';

١q

20 Настроим доступ к базе данных:

echo "listen\_addresses = 'localhost'" >> /var/lib/pgsql/data/postgresql.conf

21 Приведем файл /var/lib/pgsql/data/pg\_hba.conf к виду:

| # TYPE   |             |          |              |               |      |       |
|----------|-------------|----------|--------------|---------------|------|-------|
| # "local |             |          |              |               |      |       |
| local    | all         | postgres |              | scram-sha-256 |      |       |
| local    | all         | all      |              | peer          |      |       |
| # IPv4   |             |          |              |               |      |       |
| host     | all         | postgres | 0.0.0/0      | scram-sha-256 |      |       |
| host     | all         | all      | 127.0.0.1/32 | scram-sha-256 |      |       |
| # IPv6 ] |             |          |              |               |      |       |
| host     | all         | all      | ::1/128      | scram-sha-256 |      |       |
| # Allow  |             |          |              |               |      |       |
| # replic |             |          |              |               |      |       |
| local    | replication | all      |              | peer          |      |       |
| host     | replication | all      | 127.0.0.1/32 | scram-sha-256 |      |       |
| host     | replication | all      | ::1/128      | scram-sha-256 |      |       |
|          |             |          |              |               | 85,1 | Внизу |

22 Перезапустим Postgresql:

#### service postgresql restart

23 Запустим RabbitMQ:

## systemctl start rabbitmq.service systemctl enable rabbitmq.service

24 Проверим, что активны компоненты:

– Elasticsearch

#### systemctl status elasticsearch.service

RabbitMQ

#### systemctl status rabbitmq.service

PostgreSQL

#### systemctl status postgresql.service

#### 1.1.2.2 Установка Платформы

Установка выполняется на ОС Альт Сервер 10 версии, актуальной на дату 05.22.

## Для установки платформы Security Vision на ОС Альт Сервер 10 выполним следующие действия:

1 Создадим пользователя **sv** и группу **sv\_users**, добавим пользователей **sv** и **nginx** в новую группу:

| useradd -r sv — создаем пользователя sv     |  |
|---------------------------------------------|--|
| <b>passwd sv</b> — настраиваем пароль       |  |
| groupadd sv_users — создаем группу sv_users |  |
| gpasswd -a sv sv_users                      |  |
| gpasswd -a nginx sv_users                   |  |

- 2 Перенесем папку с порталом, сервисами и конфигурационным файлом nginx.conf в каталог *I*tmp
- 3 Отредактируем файлы appsettings.json:
  - а В файлах appsettings.json, расположенных в папках внутри директории **services**, установим значение 127.0.0.1 в параметре Host в строке SecurityPortal;
  - b B файле appsettings.json, расположенном в папке **securityvision.api-5**/, установим значение 127.0.0.1 в строке PortalUrl. При этом не следует менять порт.

- с В файле appsettings.json, расположенном в папке **securityvision.collector-5**/, установим значение 127.0.0.1 в строке PortalUrl в пункте ElasticsearchClientSettings. При этом не следует менять порт.
- 4 Отредактируем сервисы в папке serviceconfigs: укажем в поле User созданного пользователя sv (кроме securityvision.connectors.service, где пользователем будет root) и проверим путь до директории, в которой будет распологаться папка (по умолчанию путь: /usr/bin/).
- 5 Перенесем папку с порталом в каталог, указанный в securityvision.\*.service (по умолчанию путь: /usr/bin/).
- 6 Перенесем содержимое папки serviceconfigs в каталог /lib/systemd/system/
- 7 Перейдем в папку tools/securityvision.databaseupgradetool-5 в директории securityvision и отредактируем файл appsettings.json, в котором укажем значение 127.0.0.1 в параметре Host. Затем выполним команду:

#### SecurityVision.DatabaseUpgradeTool -- linux

8 Выдадим права на папку пользователю **sv** и группе **sv\_users** 

#### chown -R sv:sv\_users securityvision/

9 Изменим права для папки:

#### chmod -R 750 securityvision/

- 10 Создадим папку /etc/nginx/certs/
- 11 Выполним команды для создания сертификатов:

openssl genrsa -aes256 -out /etc/nginx/certs/server.key 2048 openssl req -new -key /etc/nginx/certs/server.key -out /etc/nginx/certs/server.csr cp /etc/nginx/certs/server.key /etc/nginx/certs/server.key.sv openssl rsa -in /etc/nginx/certs/server.key.sv -out /etc/nginx/certs/server.key openssl x509 -req -days 365 -in /etc/nginx/certs/server.csr -signkey /etc/nginx/certs/server.key -out /etc/nginx/certs/server.crt

- 12 Поместим файл конфигурации nginx.conf в каталог /etc/nginx/sites-enabled.d
- 13 Перезапустим NGINX:

#### systemctl restart nginx

14 Выполним start и enable всех сервисов Платформы:

systemctl enable securityvision.webapi.service systemctl start securityvision.webapi.service

## 15 Проверим, что все сервисы активны:

#### systemctl status securityvision.webapi.service

-----

-----